利用ガイド(hp1)

国際医療福祉大学病院図書室

図書室利用案内~はじめて使う方へ

当室では、臨床・研究・教育に必要な資料や情報を収集・提供し、職員が円滑に業務を遂行できるよう支援します。 利用について分からないことは、お気軽に司書へご質問ください。

また、利用者がいつでも気持ちよく使えるようルールを守ってくださいますようお願いします。

## 1 目的別:簡単サービス案内

| ①図書室を使いたい     | 入口テンキーにパスワードを入力し、いつでも利用できます                    |
|---------------|------------------------------------------------|
|               | 司書在室日時:月~金曜日 9:30~15:30                        |
| ②資料を借りたい      | 図書は 5 冊以内、期間は 2 週間まで貸出できます                     |
|               | 予約がなければ期間内に申し出頂くと1回延長可できます                     |
|               | 雑誌は貸出していませんので室内で閲覧いただくか複写サービスをご利用ください          |
| ③パソコンを使いたい    | 情報検索や資料作成に利用できるパソコンが 4 台あります                   |
|               | ご自身のノートパソコン等の持ち込みもできます                         |
| ④所蔵資料を調べたい    | 図書室 Web サイト【書籍蔵書検索】 【雑誌蔵書検索】のリンクより検索できます       |
|               |                                                |
| ⑤電子資料を見たい     | 図書室 Web サイト <mark>【インフォナビ】</mark> のリンクより検索できます |
|               | タイトル検索や提供元を指定して契約タイトルー覧を確認できます                 |
|               | 院内のパソコンからは IP アドレス認証で全文へアクセスできます               |
| ⑥雑誌の論文を探したい   | 図書室 Web サイト「医中誌 Web」や「PubMed」のリンクより検索できます      |
|               | その他各種データベースも使えます                               |
| ⑦探し方が分からない    | 図書室カウンターに各種マニュアルやガイドを用意しています                   |
|               | 図書室 Web サイトからリンクもありますのでお気軽に司書へお声かけください         |
| ⑧資料をコピーしたい    | 図書室の資料を複写する場合は、室内コピー機が利用できます                   |
|               | 職員は白黒コピーが無料、カラーは有料で1枚 50 円です                   |
| ⑨文献複写を取り寄せたい  | 他の図書館から、雑誌文献のコピーを取り寄せることができます(有料実費)            |
|               | 料金等の詳細は別紙「オンライン文献複写の申込方法」をご覧ください               |
| ⑩リモートアクセスを利用し | 院外から電子資料(電子ジャーナル・電子ブック・データベース)を利用するにはリモ        |
| たい            | ートアクセスサービスをご利用ください。サービスを利用するには申請書の提出が必         |
|               | 要です。申請書は図書室 Web サイトよりダウンロードできます                |

# お問合せ先

国際医療福祉大学病院図書室 C 棟 6 階 内線:6101、PHS:9079

司書在室日時:月~金曜日 9:30~15:30

Email: <u>kokufukulib@iuhw.ac.jp</u> Web サイト: <u>https://www.iuhwg.jp/iuhw-hp/</u>

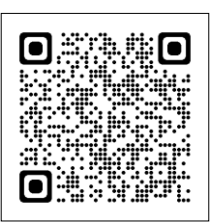

国際医療福祉大学病院図書室

検索

2 図書室 Web サイトを使う

・各種サービスは、図書室 Web サイト(<u>https://www.iuhwg.jp/iuhw-hp/</u>)から利用できます。

電子資料(電子ジャーナル・電子ブック・データベース)へは院内 LAN 接続パソコンからアクセスしてください。

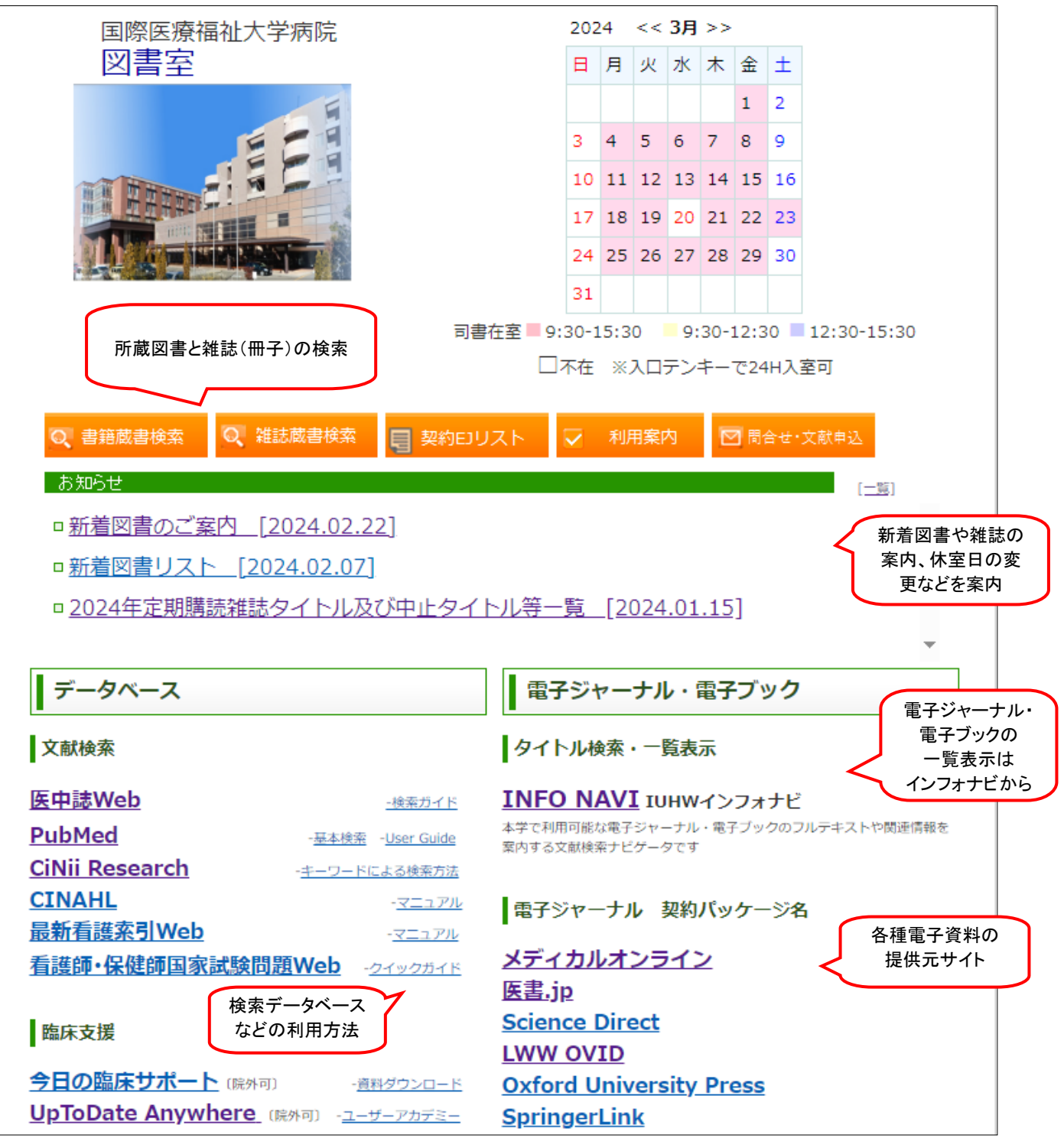

#### ■役立つツール

【UpToDate】

医師が臨床上の疑問を解決するため、エビデンスに基づいた質の高い臨床情報や実践的な推奨治療方法を提供する、臨床意志決定支援システムです。

【今日の臨床サポート】

エビデンスに基づく二次文献データベース。国内のエキスパートによる日本語クイックリファレンスです。

### [Journal Citation Reports(JCR)]

特定雑誌に掲載された論文が、1 年間でどれくらい引用されているかを示す尺度、インパクトファクターを調べます。その分野における雑誌の影響度を表します。

### 3 電子ジャーナルを探す

・電子ジャーナルを探すには【インフォナビ】が便利です。
 当院で利用できる電子ジャーナルを検索したり、タイトルを一覧表示することができます。
 ・また、本学では各種データベースと電子ジャーナルをリンクさせるシステムを使っています。

クリックするだけで、以下のステップを進められ ます。

ステップ3 文献の入手 電子ジャーナルで利用する/利用できない場合 1 クリックで オンライン文献複写依頼の画面を表示して、申し込む

| ステップ2 フ | クセスの確認                                          |   |
|---------|-------------------------------------------------|---|
| 検索結果に表  | 示される <u> <b>● IUHW</b></u> アイコンをクリックして電子ジャーナル等の | ) |
| アクセス状況  | そチェック                                           |   |

ステップ1 データベースの検索

適切なデータベースを選択して、キーワードを検索

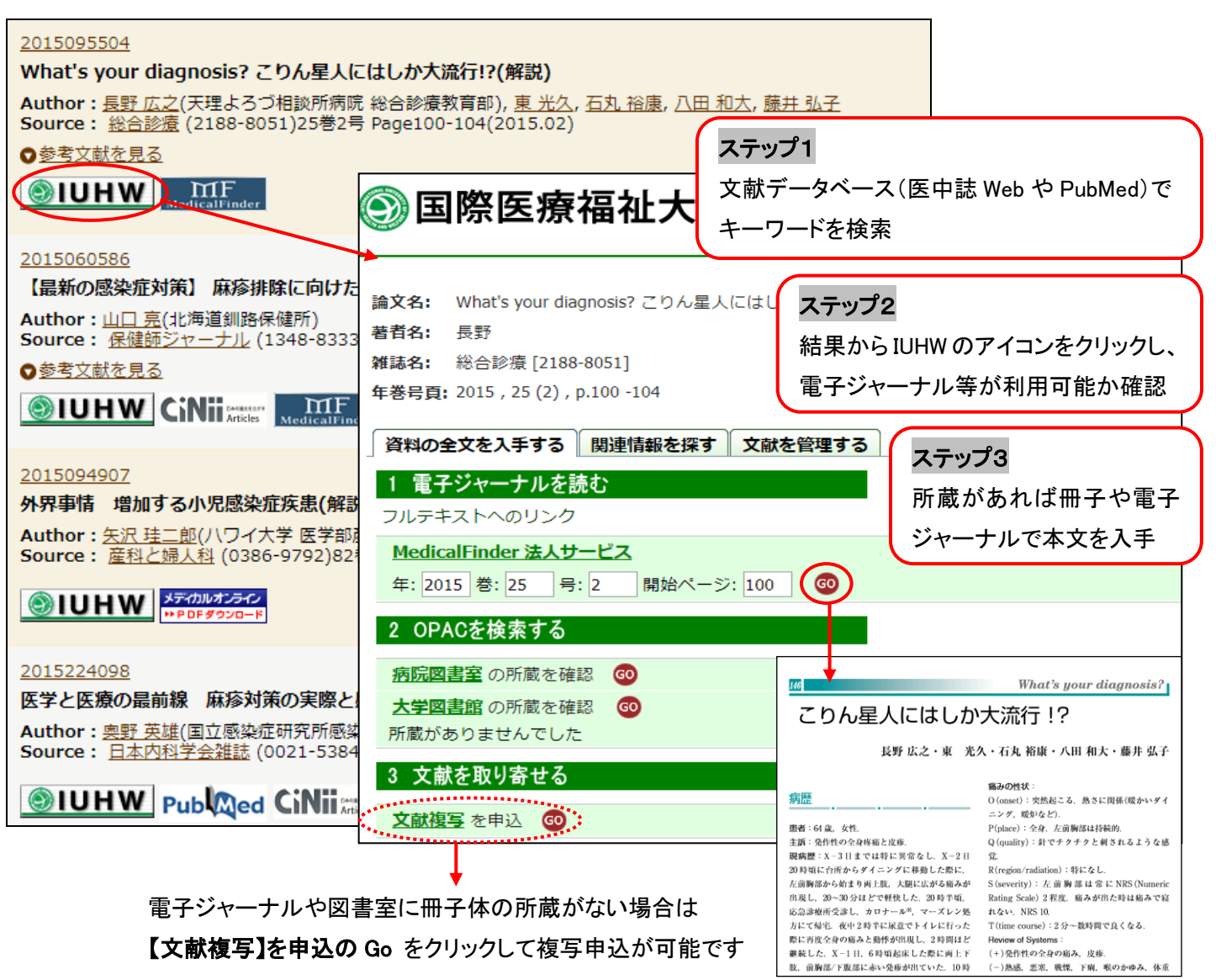

#### ■お薦めデータベース♪

- 【英語】PubMed(パブメド):世界の医学、関連領域の文献検索
- 【日本語】 医中誌 Web(イチュウシウェブ):日本国内で発行された医学・薬学・歯学・関連領域の文献情報
- 【日本語】 CiNii(サイニィ): 医学に限らずあらゆる分野

# ■日本語電子ジャーナルパッケージの紹介 ~医中誌の検索結果にもリンクあり

【Medical\*Online】 『看護』、『レジデントノート』他、約 1500 誌以上

医療関係者のための医療情報の総合 WEB サイト。日本国内の学会・出版社発行の雑誌に掲載された医学、歯学、 薬学、看護学、医療技術、栄養学、衛生・保健などのあらゆる医学関連分野の文献の全文閲覧が可能です。 【医書.jp】 医学・医療分野の電子ジャーナルサービス。医学・看護・リハビリテーション・薬学などの分野を中心に

主要医学出版社 100 誌以上を同一プラットフォームで利用可能。

### 4 文献複写を申し込む

- 電子ジャーナルや図書室に冊子の所蔵がない場合 【インフォナビ】から文献複写の申し込みができます。 料金
  - (1)本グループ内資料の複写の場合
     白黒コピー1 枚 10 円、カラーコピー1 枚 50 円
     送料・手数料不要
  - (2)上記以外の資料の複写の場合
     (大学図書館から所蔵館に複写依頼)
     料金は依頼先からの請求額と
     手数料1件100円(支払い経費等充当)

5 文献の管理 ~論文管理ツールを活用しよう

医中誌 Web や PubMed 等の異なるツールから 情報を収集し、自分のオリジナルデータベース を作っておけば、後から見直したり再検索が楽です。

| :                                                                                                    | 文献複写申し込みフォーム                                    |  |
|----------------------------------------------------------------------------------------------------|-------------------------------------------------|--|
| ・一度申し込んだ文献のキャンセルはできません<br>・申し込み可能な文献は、雑誌論文のみです(※図書の復写については図書室カウンターで対応します)<br>・申し込みフォームからの送信後、受理メールを自動送信じます(メールアドレスの入力がある場合)<br>・復写物は、図書室がウンターでお渡しします。受取可能時間は図書室ホームページをご覧ください<br>・米は必須入力項目です。<br>・文献の入手について質問・希望がある場合、図書室へご相談ください。 |                                                 |  |
| *受取館:                                                                                                    | ● 国福病院図書室 ◎ 大学図書館(大田原)                          |  |
| *申込者氏名:                                                                                                    |                                                 |  |
| ★所属機関:                                                                                                    | ◎大学病院 ◎大学(大田原)                                  |  |
| *所属部署(病棟まで入力):                                                                                                    |                                                 |  |
| *身分:                                                                                                    | ●医師 ◎医療スタッフ ◎その他                                |  |
| ∗メールアドレス:                                                                                                    |                                                 |  |
| <mark>米</mark> 電話番号(または内線・PHS) :                                                                                                    |                                                 |  |
| 雑誌名:                                                                                                    | 救急医学                                            |  |
| 巻(Vol.):                                                                                                    | 39                                              |  |
| 号(No.):                                                                                                    | 10                                              |  |
| ページ:                                                                                                    | 1197-1202                                       |  |
| 発行年:                                                                                                    | 2015                                            |  |
| 著者名:                                                                                                    | 奥野, 英雄                                          |  |
| 論文名:                                                                                                    | 【感染制御の最前線 救急領域のベストブラクティス】感染制御の基礎 職業感染予防策        |  |
| ISSN :                                                                                                    | 0385-8162                                       |  |
| ID No.(医中誌/CiNii/PubMed):                                                                                                    | 医中誌Web ID:2016019528                            |  |
| <mark>米</mark> 支払方法:                                                                                                    | <ul> <li>・現金(私費)</li> <li>●研究費など(公費)</li> </ul> |  |
| 配送方法:                                                                                                    | ◎ 普通 速達希望の場合は図書室へご連絡ださい                         |  |
| 60届月:                                                                                                    | ◎モノクロ(すべて) ◎カラー(カラーページのみ希望)                     |  |
| 国外手配:                                                                                                    | ⊙(ຢເ≀ ⊛ເຟາ≳                                     |  |
| ★著作権に関する法律を順守します:                                                                                                    | ○(はい)                                           |  |
| 申請                                                                                                    |                                                 |  |

論文執筆の際も Microsoft Word と連携して、簡単に参考文献リストの作成ができます。

【EndNote basic エンドノート ベーシック】 <u>https://www.myendnoteweb.com/</u>

日本語画面で分かり易い! 医中誌 Web からワンクリックで文献を保存したり、PubMed の直接検索ができます。 国際医療福祉大学学会誌専用のスタイルも利用できます。利用するには予め書誌スタイルの追加が必要です。学内 から EndNote にサインインし、引用文献リスト作成から書誌スタイルを追加してください。詳しくは図書室 Web サイト 「文献管理ツール EndNote basic の基本操作」をご参照ください。

【MENDELEY メンデレー】 <u>https://www.mendeley.com/</u>

英語画面ですが、多機能!

オフラインで利用したり、PDF をドロップするだけで書誌情報の作成ができます。